#### প্রভাষক/ সহকারী অধ্যাপক পদে বদলির আবেদন প্রক্রিয়া:

### ১ লগইন প্রক্রিয়া:

Education Management Information System (EMIS) একটি web based সফটওয়্যার। ইন্টারনেট সংযোগ যুক্ত যেকোন ডিভাইস (কম্পিউটার, ল্যাপটপ, ট্যাব, মোবাইল ইত্যাদি) থেকে URL(<u>http://emis.gov.bd/EMIS/</u>) প্রদান করে Enter বাটন-এ চাপ দিলে সফটওয়্যারটির হোম পেইজ দেখতে পাবেন।

|       | EDUCATION MANAGEME<br>Directorate of Secondary and<br>Government of the People's I | INT INFORMATION SYSTEM (EMIS)<br>Higher Education<br>Republic of Bangladesh |                                                   |                                                                 |
|-------|------------------------------------------------------------------------------------|-----------------------------------------------------------------------------|---------------------------------------------------|-----------------------------------------------------------------|
| # H   | ome $\equiv$ Portal <b>O</b> Public                                                |                                                                             |                                                   | 🛔 Register 🔹 Dogin                                              |
| Hun   | EDUCATIC<br>HRM<br>nan Resource Management<br>Registration                         | IMS<br>Institute Profile                                                    | MPO<br>Online application and payment<br>process. | EM (EMIS)<br>TMIS<br>Training Management Information<br>System. |
| Perfo | PBM<br>rmance Based Management.                                                    | IMES<br>Integrated Monitoring and<br>Evaluation System.                     | ASM<br>Academic Supervision System<br>Module.     | TCS<br>Teacher Competency Standard.                             |
|       |                                                                                    | MCS<br>Message Communication System.                                        | DAS<br>Document Archiving System.                 |                                                                 |

চিত্র ১.১: হোম পেইজ

#### ১.১ লগইন

Integrated Education Management Information System (EMIS) সিস্টেমে প্রবেশের জন্য উপরের ডানদিকের Login (<sup>₱Log In</sup>) লিংক-এ ক্লিক করলেLogin পেইজ দেখতে পাবেন।

| 1          |                         | 2/             |
|------------|-------------------------|----------------|
| Welcom     | e to EMIS single sign-o | n              |
| Username   | 000000000608            |                |
| * Password | •••••                   |                |
|            |                         | Sign In        |
|            | > For                   | rgot password? |

চিত্র ১.১.১: লগইন পেইজ

আপনার আইডি এবং পাসওয়ার্ড প্রদান করবেন। অতঃপর<sup>sign In</sup>বাটন-এ ক্লিক করলে আইডি এবং পাসওয়ার্ড সঠিক হলে আপনি সফলভাবে Login করতে পারবেন এবং সিস্টেমের ড্যাশবোর্ড দেখতে পাবেন।

# ১.২ মডিউল ড্যাশবোর্ড

| 1                                 | ſ                                                                 | Ĺ                               | 💁 📥 ctg_104417 📽 |
|-----------------------------------|-------------------------------------------------------------------|---------------------------------|------------------|
|                                   | MODULES<br>choose the appropriate module to get its functionality |                                 |                  |
| HRM<br>Human Resources Management | IMS Institute Management System                                   | <b>MPO</b><br>Monthly Pay Order | 9                |
| PBM Performance Based Management  | IMES<br>Integrated Monitoring and Evaluation System               |                                 |                  |
|                                   |                                                                   |                                 |                  |
|                                   |                                                                   |                                 |                  |

চিত্র ১.১.২: ড্যাশবোর্ড

Human Resources Management System (HRM) মডিউলে প্রবেশের জন্য মডিউলের (চিত্রে চিহ্নিত) নামে ক্লিক করলে উক্ত মডিউলের ড্যাশবোর্ড দেখতে পাবেন।

Login করার পর Control Panel সম্বলিত ড্যাশবোর্ড দেখতে পাবেন।

| EDUCATION MANA                                                                                                    | GEMENT INFORMATION SYSTEM (EMIS)<br>ry and Higher Education (DSHE) | ♥ GOVT. TITUMIR COLLEGE স্থানীত : ০৭-০৫-১৯৬৮ | Bangla (Bangladesh)<br>G+Logout | 📥 0000080¢ 🛱 |
|----------------------------------------------------------------------------------------------------|--------------------------------------------------------------------|----------------------------------------------|---------------------------------|--------------|
| অনুসন্ধান Q                                                                                                    |                                                                    | CONTROL PANE                                 | L                               |              |
| HRM      Dashboard     Employee/Teacher Info. <                                                                     | পিডিএস                                                             | পিডিএস রিপোর্ট                               | ছাড়পত্র                        | 0            |
| ♥       Transfer Application          ☑       Release Letter         ☑       Joining Letter         止       Reports | যোগদান                                                             | বদলির আবেদন                                  | Ø                               |              |
|                                                                                                    |                                                                    |                                              |                                 |              |

চিত্র ১.১.৩:HRMS ড্যাশবোর্ড (শিক্ষক/কর্মকর্তা লগইন)

বামপাশের Menu থেকে বিভিন্ন পেইজ browse করা যাবে। মডিউল ড্যাশবোর্ড থেকে সিস্টেম ড্যাশবোর্ডে যাওয়ার জন্য উপরের বামপাশে 'Education Management Information System' লিংক-এ ক্লিক করলে আপনি আবার সিস্টেম ড্যাশবোর্ড দেখতে পাবেন।

#### ১.৩ লগ আউট

EMIS থেকে বের হতে 'Logout' করবেন। এজন্য উপরের ডানদিকে 'Logout' লিংক-এ ক্লিক করবেন।

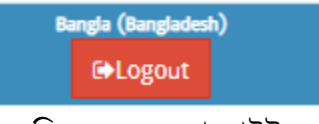

চিত্র ১.৩.১: লগ আউট

## ২. বদলির আবেদন প্রক্রিয়া

আবেদন করার জন্য প্রথমেই মাউশি আইডি (৮ ডিজিট) ও পাসওয়ার্ড ব্যবহার করে EMIS এ Login করে HRM মডিউলে প্রবেশ করবেন।

|        |   | CONTROL PANEL  |          |        |   |
|--------|---|----------------|----------|--------|---|
| পিডিএস | 0 | পিডিএস রিপোর্ট | <b>ি</b> | ড়পত্র | 0 |
| যোগদান | Ð | বদলির আবেদন    | Ø        |        |   |

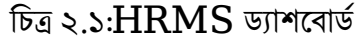

উপরে প্রদর্শিত ড্যাশবোর্ডে 'বদলির আবেদন' শীর্ষক লিংক-এ ক্লিক করলে নতুন একটি পেইজ দেখতে পাবেন। নতুন

আবেদন করার জন্য 🖶 বদলির আবেদন বাটন-এ ক্লিক করুন।

| $\triangleright$ | পেইজের | প্রথমেই | আপনার | পিডিএস | এ প্রদত্ত | সকল | তথ্যাবলি | দেখতে | পাবেন। |
|------------------|--------|---------|-------|--------|-----------|-----|----------|-------|--------|
|                  |        |         |       |        |           |     |          |       |        |

🕨 একটি নতুন পেইজ দেখতে পাবেন।

College - কলেজ

00-22-2220

00-08-2056

সাধারণ

-----

LECTURER - প্রভাষক

🗲 বদলির আবেদন

🔚 সাৰমিট 🛛 🔛

আইডি

জন্মতারিখ

মূল পদবি

তারিখ

ই-মেইল

পদের ধরন বিসিএস ব্যাচ

স্মারক নম্বর

বর্তমান প্রতিষ্ঠানে যোগদানের

কর্মস্থলের ধরন

| মে কলেরে<br>একটি প্রধান                   | জে বদলি হতে চান সে<br>মূল্যাণ প্লেইজ দেখুৰে গ | ন তথ্য প্রদানের <sup>ন</sup> | জন্য 🖶 যে কর্মস্থল     | 1/প্রতিষ্ঠানে বদলি হতে ইচ | <sup>ছুক</sup> বাটনে             | ক্লিক ব  |
|-------------------------------------------|-----------------------------------------------|------------------------------|------------------------|---------------------------|----------------------------------|----------|
| অপগ <b>ট</b> শ<br>যে কর্মস্থল/প্রতিষ্ঠানে | া-আশ গে২জ দেখতে স<br>বদলি হতে ইচ্ছুক          | าเเาคา                       |                        |                           |                                  |          |
| গি করুন                                   |                                               |                              |                        |                           |                                  |          |
| র্নস্থলের ধরন                             | College - কলেজ                                | × ×                          | প্রতিষ্ঠান             | ১০৮১৬৩ - আজিমপুর সরক      | গরি গার্লস <mark>কলেজ</mark> , া | ঢাকা 🗙 🔍 |
| দর ধরন                                    | সাধারণ                                        | * *                          | যে পদে ৰদলি হতে ইচ্ছুক | LECTURER - প্রভাষক        |                                  | × ×      |
| র্টিত?                                    |                                               |                              |                        |                           |                                  |          |
| ন বদলি হতে ইচ্ছুক সংশ্লি                  | ষ্ট প্রতিষ্ঠানে কর্মরতদের সংখ্যা              |                              |                        |                           |                                  |          |
| ৰদনকৃত কৰ্মস্থল/                          | # প                                           | দবি                          | f                      | বিষয়                     | পদ সংখ্যা কর্মরত                 | পদ       |
| চষ্ঠানের বিস্তারিত তথ্য                   | ১ প্রভাষক                                     | ;                            | ভূগোল                  |                           | 2                                | 2        |
|                                           | ২ <mark>স</mark> হকারী অধ্যাপক                | ;                            | ভূগোল                  |                           | 0                                | 0        |
|                                           | <ul> <li>সহযোগী অধ্যাপক</li> </ul>            | 1                            | ভূগোল                  |                           | 0                                | 0        |
|                                           | ৪ অধ্যাপক                                     | 3                            | ভগোল                   |                           | 0                                | 0        |

বর্তমান প্রতিষ্ঠানের নাম

আবেদনকারীর নাম

নিয়োগের ধরন

মোৰাইল নম্বর

নিজ জেলা

বৰ্তমান পদৰি

মেধাক্রম

চিত্র ২.২: বদলির আবেদন (প্রথম অংশ)

বিষয়

মাদারীপুর সরকারি কলেজ, মাদারীপুর

পিএসসি/বিসিএস (সাধারণ শিক্ষা)

BRAHMANBARIA - ব্রাক্ষণবাড়িয়া

LECTURER - প্রভাষক

Ъ

GEOGRAPHY - ভূগোল

চিত্র ২.৩: বদলির আবেদন (প্রতিষ্ঠান নির্বাচন)

- 🕨 এখানে কাঞ্চ্চিত প্রতিষ্ঠানটি নির্বাচন করতে হবে। নির্বাচন করতে,
  - অনুসন্ধান আইকন ব্যবহার করে প্রতিষ্ঠানের নাম নির্বাচন করুন।
- 🕨 নির্বাচিত প্রতিষ্ঠানে কর্মরতদের সংখ্যা একটি তালিকায় দেখতে পাবেন।
  - বিশেগ করুন পীর্ষক বাটনে ক্লিক করুন। ফলে নির্বাচিত প্রতিষ্ঠানের তথ্য পূর্বের পেইজে দেখতে পাবেন।
- 🕨 এখানে একইভাবে সর্বোচ্চ তিনটি (০৩) প্রতিষ্ঠানের নাম নির্বাচন করা যাবে।

| 🛟 যে ব | গ্ৰহল/ | /প্ৰতিষ্ঠানে <mark>ৰদলি হতে</mark> ইচ্ছুক |                                           |          |                    |            |
|--------|--------|-------------------------------------------|-------------------------------------------|----------|--------------------|------------|
|        | #      | কর্মস্থলের ধরন                            | যে কৰ্মস্থল/প্ৰতিষ্ঠানে বদলি হতে ইচ্ছুক   | পদের ধরন | যে পদে বদলি হতে ই  | নির্বাচিত? |
| 3 8    | 2      | College - কলেজ                            | ১০৮১৬৩ - আজিমপুর সরকারি গার্লস কলেজ, ঢাকা | সাধারণ   | LECTURER - প্রভাষক |            |

চিত্র ২.৪: বদলির আবেদন (প্রতিষ্ঠান তালিকা)

🕨 পরবর্তী অংশে, আপনার পিডিএস এ প্রদন্ত বিভিন্ন তথ্য দেখতে পাবেন।

বদলির আবেদনের কারণ ও স্বপক্ষে সংযুক্তি আবেদনকারী কর্তৃক প্রদান করতে হবে।

- 🕨 বদলির কারণ অনধিক ১০০০ অক্ষরের মধ্যে লিখুন।
- 🕨 বদলির কারণ স্বপক্ষে সংযুক্তি থাকলে তা প্রদান করুন।

| বদলির কারণ (১০০০<br>অক্ষরের মধ্যে)                | পারিবারিক প্রতিষ্ঠান প্রধানের সুপারিশ            |
|---------------------------------------------------|--------------------------------------------------|
| বদলি কমিটির সুপারিশ                               |                                                  |
|                                                   |                                                  |
| বদলির আবেদনের স্বপক্ষে<br>সংযুক্তি (ফাইলের সাইজ ৪ | 🖉 ফাইল নির্বাচন 🗡                                |
| এমবি এর কম হতে হবে!)                              |                                                  |
|                                                   | চিত্র ২.৫: বদলির আবেদন (বদলির কারণ ও সংযুক্তি)   |
| 🕨 অতঃপর                                           | ৰ 🔚 সাৰমিট বাটন-এ ক্লিক করলে আবেদনটি সাবমিট হবে। |

### আবেদন সমূহ 'বদলির আবেদন' তালিকায় দেখতে পাবেন।

| নুস      | জান                         | 👍 বদলির আবে | দন 🔯 🏂 🖸     | N.           |                                             |                  |             |
|----------|-----------------------------|-------------|--------------|--------------|---------------------------------------------|------------------|-------------|
| _        |                             |             |              |              |                                             |                  |             |
|          |                             |             |              |              |                                             |                  |             |
| নর       | অৰস্থা                      |             |              |              |                                             |                  |             |
| নর       | অৰস্থা<br>*                 |             |              |              |                                             |                  |             |
| নের<br># | অবহা<br>*<br>কর্মস্থলের ধরন | আইডি        | বৰ্তমান পদৰি | স্মারক নম্বর | বদলির কারণ ( <sup>:</sup> ১৫০ শব্দের মধ্যে) | অনুমোদনের অবস্থা | বদলির আবেদন |

#### চিত্র ২.৬: বদলির আবেদন তালিকা

আবেদনটি ডাউনলোড করতে 볼 Download বাটনে ক্লিক করুন। উল্লেখ্য যে, আবেদন সাবমিট করার পর তা অধ্যক্ষ/ প্রতিষ্ঠান প্রধানের প্যানেলে যাবে। সাবমিট করার পর উক্ত আবেদনে আর কোনো পরিবর্তন বা পরিমার্জন করা যাবে না।

আবেদনকারী (সহকারী অধ্যাপক/প্রভাষক) সকলকেই আবেদনের পর প্রতিষ্ঠানের আইডি পাসওয়ার্ড (কলেজের ক্ষেত্রে আইডি: EIIN ডিফল্ট পাসওয়ার্ড : অন্যান্য ক্ষেত্রে যেমন নায়েমের আইডি : naem পাসওয়ার্ড: ) দিয়ে ইএমআইএস সিস্টেমে লগইন করে বদলির আবেদন অনুমোদনে প্রবেশ করে আবেদন ফরোয়ার্ড করিয়ে নিতে হবে, তা না হলে আবেদন সাবমিট হয়নি বলে বিবেচিত হবে। আবেদন অধ্যক্ষ/ প্রতিষ্ঠান প্রধান ফরোয়ার্ড করলে আবেদনকারী এসএমএস, ইমেইল ও নোটিফিকেশনের মাধ্যমে তা জানতে পারবেন।

পরবর্তীতে অনুমোদিত/ বাতিল হলে আরো একটি এসএমএস, ইমেইল ও নোটিফিকেশন পাবেন।

\*\*\*আবেদনের পূর্বে অবশ্যই পিডিএস হালনাগাদ করে নিতে হবে বিশেষ করে সাধারণ তথ্য, বর্তমান কর্মস্থলের তথ্য, শিক্ষাগত যোগ্যতার তথ্য, প্রশিক্ষণের তথ্য এবং বদলী/ পদায়নের তথ্য হালনাগাদ থাকতে হবে\*\*\*

\*\*\*যেকোন সমস্যায় সমস্যা উল্লেখ পূর্বক আইডি নম্বরসহ <u>pds.dshe.college@gmail.com</u> এই ইমেইল ঠিকানায় ইমেইল করার জন্য অনুরোধ করা হলো\*\*\*

#### ৩ উপসংহার

সহকারী অধ্যাপক/প্রভাষক বদলির আবেদন প্রক্রিয়া এ ম্যানুয়ালে সহজভাবে বর্ণিত হয়েছে। আশা করা যায়, এ ম্যানুয়াল ব্যবহার করে কর্মকর্তাগণ নিজেদের জন্য সহজেই আবেদন করতে পারবেন।